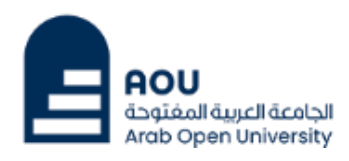

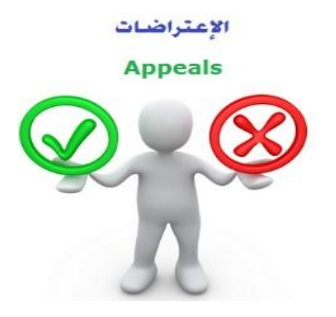

ادارة القبول والتسجيل والإمتحانات

### الجامعة العربية المفتوحة – السعودية

## كيفية تقدم اعادة تظلم على قرار القسم الأكاديمي

عزيزي الطالب /ه :

بعد ظهور قرار القسم الأكاديمي على طلب التظلم المقدم من قبلكم ولم تكن راضيا عن النتيجة يحق لك اعادة تقديم طلب تظلم مرة اخرى من خلال <u>نظام معلومات الطالب SIS ب</u>إتباع الخطوات التالية:

أولاً:

يتم دفع رسوم التظلم على النتيجة وهي (215.05 ريالاً سعودياً) عن طريق خدمة الدفع الإلكتروني المباشر

ثانياً

تفعيل إيصال طلب التظلم كما هو موضح أدناه:

<u>ايصال طلب التظلم "Request a services Appeal receipt</u>

الخطوة الأولى: الذهاب إلى الخدمات الإلكترونية من خلال علامة التبويب
"خدمات أخرى"

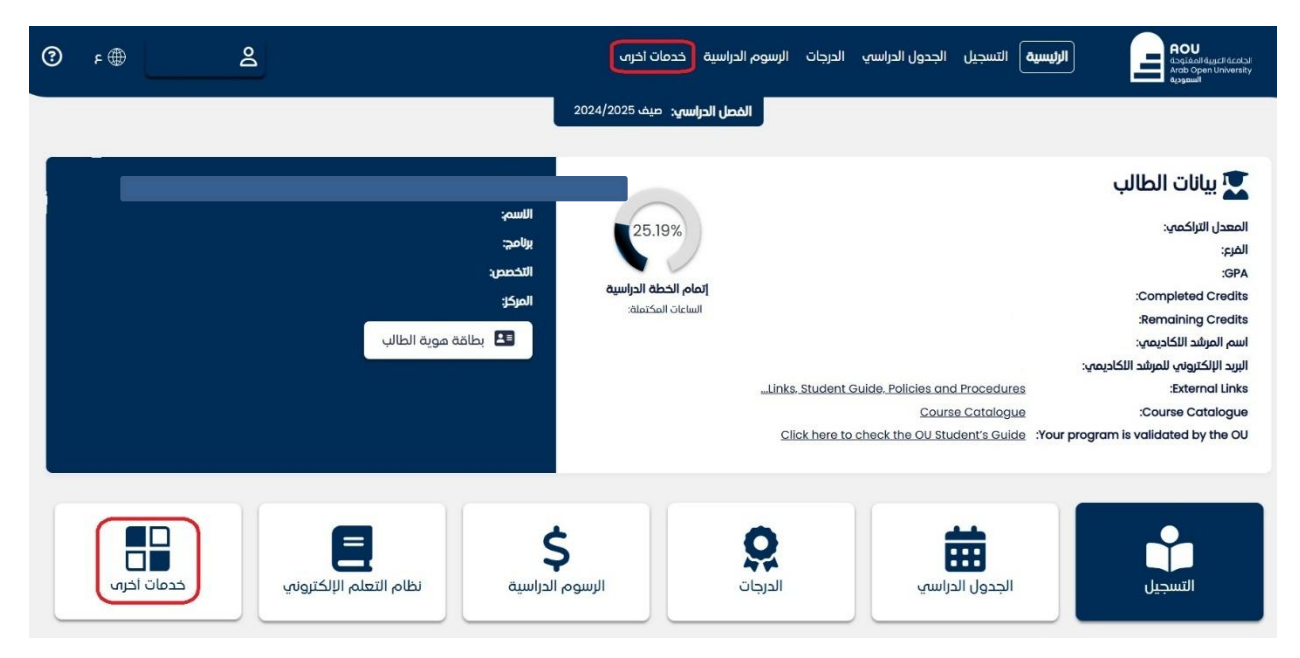

## - الخطوة الثانية: اختيار خدمة التظلم من الخدمات الإلكترونية

| الرئيسية > خدمات الحرس                    |          |                     |                                    | خدمات أخرا  🖉   |
|-------------------------------------------|----------|---------------------|------------------------------------|-----------------|
| الحدمات الالکترونیة<br>المسم: شنون الطلاب | طلب منحة | <b>ک</b><br>الشکاوب | <b>بالم</b> تحان<br>تاجيل الامتحان | جدول الامتحانات |
| هذا القسم مخصص لتقديم طلب خدمات طلابية    | للمات    | التط                | الكترونية                          | الخدمات ال      |
| 2 الذماب الب الخدمة                       |          |                     |                                    |                 |

| لكترولية | خرم <b>&gt; الخدمات الال</b> | الرئيسية 🖌 خدمات أر                                                           |              |         |          |               |         |           | خدمات الالكترونية @                |
|----------|------------------------------|-------------------------------------------------------------------------------|--------------|---------|----------|---------------|---------|-----------|------------------------------------|
|          |                              |                                                                               |              |         |          |               |         |           | الخدمات المطلوبة                   |
|          |                              | ملاحظات المسؤول 🛛 🗧                                                           | حقل الخدمة 1 | النسخ ٥ | الحالة ٥ | تاريخ الطلب 🗧 | الفصل ٥ | السنة ٥   | الخدمة                             |
|          |                              | Not)<br>completed/Paid by<br>student, Deleted by<br>SIS 20250529<br>(20:33:42 |              | 1       | Deleted  | 29/05/2025    | 3       | 2024/2025 | Appeal Receipt - ايصال لطلب التظلم |
|          |                              |                                                                               |              |         |          |               |         |           | ۱ سجلات – عرض من ۱ إلى ۱           |
|          |                              |                                                                               |              |         |          |               |         |           | + اطلب خدمة                        |

- الخطوة الثالثة :اختيار "إيصال لطلب التظلم" من القائمة وطلب الخدمة

| × | בבסם בבגבם                                                                                                    |
|---|----------------------------------------------------------------------------------------------------|
|   | الخدمة *                                                                                                    |
| ~ | Appeal Receipt - ايصال لطلب التظلم                                                                                          |
|   | Kindly Select [Copies = 1]<br>A separate receipt should be done for each Appeal/Course<br>Each appeal costs 187+ VAT15% SAR |
|   | 🗸 اوافق على الشروط والاحكام                                                                                                 |
|   |                                                                                                    |

- الخطوة الرابعة: الضغط على زر الذهاب إلى صفحة الدفع

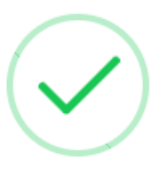

لقد تم تقديم طلبك بنجاح.

سيتم إخطارك عبر البريد الإلكتروني بشأن طلبك.

إذا كانت هناك رسوم متعلقة بطلبك **اضغط هنا ا**دفع وإلا سيتم حذف طلبك.

OK

ادارة القبول والتسجيل والإمتحانات الجامعة العربية المفتوحة - السعودية

### - الخطوة الخامسة: الضغط على زر الدفع

|                                                                     |                                                                                                    | صيف 2024/2025    | الفصل الدراسي: |                   |          |                                                               |                                |
|---------------------------------------------------------------------|----------------------------------------------------------------------------------------------------|------------------|----------------|-------------------|----------|---------------------------------------------------------------|--------------------------------|
| الرئيسية > الرسوم، الدراسية > الدفع الالكترونه                      |                                                                                                    |                  |                |                   |          | ړوني Ø                                                        | لدفع الالكتر                   |
| الحالب المطلوب الفصل الحالب<br>SAR 0                                | المدغوم المحل<br>SAR 0 عن المدغوم المحل<br>SAR 0                                                                                                |                  |                |                   |          |                                                               |                                |
|                                                                     | طريقة الدفع                                                                                                    | اختر<br>الفاتورة | الفصل ٥        | تاريخ الاستحقاق 🗧 | المبلغ ٥ | وصف                                                           | II 🗧 #                         |
| 0                                                                   |                                                                                                    |                  | 3 / 2024       | 03/06/2025        | 215.05   | Summer Request: Appeal 2024/202<br>Receip - ایصال لطلب التظلم | 5 1<br>xt                      |
| ، الملطقح أو تحديث الصفحة حلب<br>يكنك الانتقال إلى صفحة الطلبات عبر | ملاحظة فرمة الناء عملية الدمع, يرجب عمر إغلاق<br>تحصل على النتيجة, في حالة حدوث أي القطاع, يه<br>الإنترنت لعرض حالة جميع طلبات الدفع الخاصة بك. |                  |                |                   |          | عرض من ۱ إلى ۱<br>2 <b>15.05</b> :                            | - سجلات<br>۱ سجلات<br>الاجمالہ |
| ادفع الان                                                           |                                                                                                    |                  |                |                   | ä        | صيل الرسوم 🖸 عمليات الدفع السابق                              | تفا 🕼                          |

## ثالثاً

تقديم طلب اعادة التظلم عن طريق نظام معلومات الطالب SIS وذلك بعد إدخال اسم المستخدم ورقمك السري في نظام معلومات الطالب عن طريق الرابط التالي:

https://sis.arabou.edu.sa/spksa/

لتقديم طلبات التظلمات <mark>على الدرجات النهائية (الامتحان النهائي) اضغط على "التظلمات" ولا يسمح</mark> ب<u>تقديم تظلم عن طريق نظام الشكاوى الإلكتروني <mark>"الشكاوى"</mark> وذلك من خلال علامة التبويب "خدمات أخرى"</u>

# **الخطوة الأولى:** الدخول إلى شاشة "التظلمات" من خلال علامة التبويب "خدمات أخرى"

| الرئيسية <b>&gt; خدمات اخرى</b>                             |                 |                  |                                              | خدمات أخراب 🖉 |
|-------------------------------------------------------------|-----------------|------------------|----------------------------------------------|---------------|
| التظلمات<br>القسم: الامتحانات<br>هذا القسم مخصص لتقديم نظلم | طلب منحة<br>مات | الشكاوب<br>الشكا | تاجيل الامتحان<br>تاجيل الامتحان<br>لكترونية |               |
| 2) الذهاب الله الخدمة                                       |                 |                  |                                              |               |

### - الخطوة الثانية: تقديم طلب الاعتراض

بعد الدخول على شاشة التظلمات يتم الضغط على خيار <mark>عرض التظلمات</mark> ثم الضغط على <mark>إضافة إعادة</mark> تظلم جديد لتقديم تظلم (يظهر بالعمود نوع الامتحان نوع الدرجة التي ترغب بالتظلم عليها).

| عرض التظلمات | 50    |       |        |      |                 |          |       | Final Exa         | m |              | TM351   |             | 1 2024             |
|--------------|-------|-------|--------|------|-----------------|----------|-------|-------------------|---|--------------|---------|-------------|--------------------|
|              |       |       |        |      |                 |          |       |                   |   |              |         | من ۱ إلى 5  | 5 سجلات – عرض      |
|              | 0     |       | ~      |      |                 |          |       |                   |   |              |         |             | التظلمات           |
|              | ≎ ōjg | الفات | مرجع ٥ | 11   | تاريخ الانشاء 🗧 | الطالب ٥ | رأى ا | نوع التظلم 🗧      | 0 | تعليق الطالب | نظلم \$ | د تاريخ الت | الدرجة<br>المعتمدة |
| عرض التفاصيل |       |       | nu     | al I |                 |          | null  | Regular<br>Appeal |   |              |         |             |                    |
|              |       |       |        |      |                 |          |       |                   |   |              |         |             |                    |
|              |       |       |        |      |                 |          |       |                   |   |              |         |             |                    |
|              |       |       |        |      |                 |          |       |                   |   |              |         |             |                    |
|              |       |       |        |      |                 |          |       |                   |   |              |         | من ۱ إلى ۱  | ۱ سجلات – عرض د    |
|              |       |       |        |      |                 |          |       |                   |   |              |         | من 1 إلى 1  | ا سجلات – عرض ه    |

 اختيار رمز المقرر المراد التظلم على نتائجه من المقررات المدرجة تلقائياً وهي عبارة عن المقررات المسجلة في الفصل الدراسي للطالب.

| א ארגיב<br>ולא איז איז איז איז איז איז איז איז איז אי       |
|-------------------------------------------------------------|
| رمز المقرر *                                                |
| CAS400                                                      |
| الدرجة المعتمدة *                                           |
| 28                                                          |
| فاتوره التظلم *                                             |
| 1- اختيار رقم إيصال الدفع من القائمة                        |
| تعليق*                                                      |
| 2- إدخال تفاصيل الاعتراض على ألا يتجاوز النص المدخل 500 حرف |
| الحد الاذين 3 و الحد الاقصب 500 حرفًا                       |
| 3- اضغط على زر إرسال الطلب                                  |

ستظهر لك شاشة نموذج طلب التظلم على الدرجات النهائية (<mark>الامتحان النصفي–الواجب–الحضور</mark>) يرجى تعبئتها مع مراعاة الخيارات الموضحة بالصورة أعلاه كالتالي:

- اختيار رقم الوصل مع ملاحظة أن كل طلب تظلم له رسوم مالية مستقلة، ورقم وصل مستقل.
  - 2. توضيح سبب التظلم على الدرجة ليتم مراعاته عند مراجعة ورقة إجابتك.
  - الضغط على أيقونة "حفظ" وذلك لتسليم الطلب وإرساله إلى القسم الأكاديمي الذي تتبع إليه.

#### للأهمية:

- سيتم التعامل مع طلبات التظلمات وفق اللو ائح الخاصة بها.
- بعد تقديمك لطلب التظلم ستظهر لك النتائج عن طريق نظام معلومات الطالب SIS من خلال نظام التظلمات.
- يرجى التأكد من صحة بياناتك ورقم هاتفك المحمول في نظام معلومات الطالب وتحديثها إن لزم الأمر وذلك للتواصل معك في حال رغبت الجامعة في ذلك.
  - لن يتم قبول أي تظلم بعد الفترة المحددة في الإعلان.
  - لن يتم قبول أي اعادة تظلم لا يقدم من خلال نظام معلومات الطالب SIS.
  - يبدا إستقبال الطلبات من يوم الثلاثاء 24 يونيو 2025 م وحتى يوم الإثنين المو افق 30 يونيو 2025م